## 2.9.12.2.4. Оформление медицинского документа «Выписка на больного злокачественным новообразованием»

Для создания документа «Выписка на больного злокачественным новообразованием» необходимо нажать «Создать» в соответствующей таблице обработки «Рабочее место для работы с Канцер-регистром» (или перейти в «Контроль исполнения» - «Канцер-регистр» - «Выписка на больного злокачественным новообразованием»).

|         | • 🙀 Рабочее м         | есто для   | работы с Канцер    | -регистром        |        |               |            |             |                      |       |
|---------|-----------------------|------------|--------------------|-------------------|--------|---------------|------------|-------------|----------------------|-------|
|         | 06.07.2020 16:35:29   | Петров А   | Извещение о больн  | -АНОРМАЛЬНОЕ С    |        | 06.07.2020    | Петров     | Талон допол | пнений к контрольной | -AHO  |
|         | 28.07.2020 12:39:15   | Петров А   | Извещение о больн  | -АНОРМАЛЬНОЕ С    |        | 10.08.2020    | Петров     | Талон допол | пнений к контрольной | -AHO  |
|         | 10.08.2020 16:00:13   | Петров А   | Извещение о больн  | -АНОРМАЛЬНОЕ С    |        |               |            |             |                      |       |
|         | 13.08.2020 14:55:59   | Петров А   | Извещение о больн  | -АНОРМАЛЬНОЕ С    |        |               |            |             |                      |       |
|         | 13.08.2020 14:56:29   | Петров А   | Извещение о больн  | -АНОРМАЛЬНОЕ С    |        |               |            |             |                      |       |
|         |                       |            |                    | • • • •           |        |               |            |             |                      |       |
| Протоко | ол на случай выявлени | ія запущен | ной формы ЗНО      |                   | Выписк | а на больног  | о злокачес | твенным н   | овообразованием      |       |
| 🕒 Co3,  | дать 🔓 🔎 Открыт       | ь документ | 😣 Поиск (Ctrl+F)   | х Еще ◄           | 🕀 Соз  | дать 🔓        | 👰 Открыть  | документ    | $\otimes$            |       |
| Удален  | Дата изменения        | Пациент    | Документ           | Заключительный ди | Удален | Дата изменен  | ия         | Пациент     | Документ             |       |
|         | 06.04.2020 16:43:26   | Баширо     | Протокол на случай | Злокачественное н |        | 06.07.2020 15 | 5:40:04    | Петров      | Выписка на больного  | злока |
|         | 08.06.2020 14:20:19   | Батчен     | Протокол на случай | Злокачественная м |        | 06.07.2020 16 | 33:08      | Петров      | Выписка на больного  | злока |
|         | 03.07.2020 8:59:07    | Петров     | Протокол на случай | -АНОРМАЛЬНОЕ С.   |        | 08.07.2020 15 | 5:21:39    | Иванов      | Выписка на больного  | зпока |
|         | 06.07.2020 16:34:29   | Петров     | Протокол на случай | -АНОРМАЛЬНОЕ С.   |        | 08.07.2020 15 | 5:22:49    | Тест Тес    | Выписка на больного  | злока |
|         | 07.07.2020 8:41:42    | Петров     | Протокол на случай | -АНОРМАЛЬНОЕ С.   |        | 28.07.2020 12 | 2:36:43    | Петров      | Выписка на больного  | зпока |
|         | 28.07.2020 12:38:52   | Петров     | Протокол на случай | -АНОРМАЛЬНОЕ С.   |        | 10.08.2020 15 | 5:59:02    | Петров      | Выписка на больного  | зпока |
|         | 10.08.2020 15:59:36   | Петров     | Протокол на случай | -АНОРМАЛЬНОЕ С.   |        | 13.08.2020 14 | 4:55:13    | Петров      | Выписка на больного  | зпока |
|         |                       |            |                    |                   |        |               |            |             |                      |       |

В результате откроется форма создания документа. Далее необходимо заполнить все поля и нажать «**Провести**», затем «**Отправить в Канцер-регистр**».

| 🔶 🔶 🏠 Выписк                                                    | а на больного злока           | чественным н                              | новообра       | азова    | анием 0000                      | 00003 от 15.10           | .2019 15:54:29         |
|-----------------------------------------------------------------|-------------------------------|-------------------------------------------|----------------|----------|---------------------------------|--------------------------|------------------------|
| Основное Медицинские док                                        | ументы для отправки в Канц    | ер-регистр                                |                |          |                                 |                          |                        |
| Провести и закрыть Записа                                       | пъ Провести Отправит          | љ в Канцер-регистр                        |                |          |                                 |                          |                        |
| Основное Диагноз Анестезиол                                     | погичес Хирургическое ле      | Лучевое лечение (2)                       | Химиотерапе    | втич     | Гормоноиммунот                  | е Таргетное лечени       | Документы для от Д     |
| Выписку выдал                                                   |                               |                                           | Вып            | иска на  | аправлена                       |                          |                        |
| Дата заполнения:                                                | 07.10.2019 🗎                  |                                           | Учре           | ждение:  | АУ СОН ТО "Цен                  | тр медицинской и социалы | ной рег 🔻 🗗            |
| Учреждение:                                                     | ГАУЗ ТО «ГП № 5»              |                                           | 🗗 Адре         | c:       | Адрес                           |                          |                        |
| Адрес:                                                          | 625030, Тюменская обл, Тюмень | <ul> <li>г. Московский тракт у</li> </ul> | л, дом I       |          |                                 |                          |                        |
| Отделение:                                                      | Терапевтич.отд№1 Моск.Тр35а   | •                                         | 🗗              |          |                                 |                          |                        |
| ФИО врача, заполнившего выписку                                 |                               |                                           | • C            |          |                                 |                          |                        |
| Телефон:                                                        | 78787                         |                                           |                |          |                                 |                          |                        |
| Данные пациента                                                 |                               |                                           |                |          |                                 |                          |                        |
| Пациент:                                                        |                               | C                                         |                |          |                                 |                          |                        |
| Фамилия:                                                        |                               | Дата рождения                             | a: Cu.uz. 1000 |          |                                 |                          |                        |
| Имя:                                                            |                               | Пол:                                      | Μ              |          |                                 |                          |                        |
| Отчество:                                                       |                               | снилс:                                    | NEO 007 202    | **       |                                 |                          |                        |
|                                                                 |                               |                                           |                | Попис    |                                 |                          |                        |
| Отримально профессиональная пруг                                |                               | отник в промышленнос                      |                | Вид пол  | иса: По                         | пис ОМС единого образца  |                        |
| этническая группа:                                              | Болгары                       |                                           | •              | Страхов  | ая компания: АО                 | "СТРАХОВАЯ КОМПАНИЯ      | "СОГАЗ-МЕД" (Тюм.Обл.) |
| житель:                                                         | Города                        |                                           |                | Сериа н  |                                 |                          | ·                      |
| Постоянная регистрация:                                         |                               |                                           | <u> </u>       | сория, г |                                 |                          |                        |
| Временная регистрация:                                          |                               |                                           |                |          |                                 |                          |                        |
| 🗸 Для первичных больных                                         |                               |                                           |                |          |                                 |                          |                        |
| Дата первого обращения в медучр<br>по поводу этого заболевания: | еждение (любое)               | <b></b>                                   |                |          | В анамнезе:                     |                          |                        |
| Место установления диагноза:                                    |                               |                                           |                |          | ЗНусебя                         |                          |                        |
| Обстоятельства выявления опухол                                 | и: Обратился сам              |                                           |                | - L      | Э 💽 ЭН у родст<br>Э 🗌 ЗН молочн | ой железы                |                        |
| Сторона поражения:                                              | 2 - Справа                    |                                           |                |          | у родст                         | венников                 |                        |
| Порядковый номер данной<br>злокачественной опухоли у больно     | го:                           |                                           |                |          | _                               |                          |                        |

Документ отправится в канцер-регистр и в столбце статус отобразится актуальный статус документа. По мере изменения статусов в канцер-регистре будут изменяться статусы созданных документов в системе.

| 🔶 🔶 🏠 Выписка                     | на больного злокачественным новооб                                                                                                    | разованием (       | 0000000 от 06.07.202                | 0 16:33:08               |                       |
|-----------------------------------|----------------------------------------------------------------------------------------------------|--------------------|-------------------------------------|--------------------------|-----------------------|
| Основное Медицинские докумен      | нты для отправки в Канцер-регистр                                                                                                    |                    |                                     |                          |                       |
| Сохранить и закрыть               | Редактировать Мара Отправить в Популяционности в Популяционности в Популяции в Попули в Попули в П | ный регистр        | Выписка на Больного ЗНО             |                          |                       |
| Основное Диагноз Анестезиол       | тогическое реаним Хирургическое лечение (1) Лу                                                                                                    | учевое лечение (1) | Химиотерапевтическое лече           | Гормоноиммунотерапевтиче | Таргетное лечение (1) |
| Выписку выдал<br>Дата заполнения: | 06.07.2020 📾                                                                                                    |                    | Выписка направлена<br>Статус: Новый |                          |                       |
| Учреждение:                       | ГБУЗ ТО '                                                                                                    | 0                  | Учреждение: ГБУЗ ТО "Обпастная      | а больниц                | · 🗗                   |
| Адрес:                            | 626150, Тюменская обл,                                                                                                    |                    | Адрес:                              |                          |                       |
| Отделение:                        | Терапевтическое отделение                                                                                                    | · 🗗                |                                     |                          |                       |
| ФИО врача, заполнившего выписку   |                                                                                                    | - C                |                                     |                          |                       |
| Тепефон:                          | 03                                                                                                    |                    |                                     |                          |                       |

Предварительно необходимо заполнить вкладку «Диагноз».

| Основное              | Диагноз       | Анестезиологи   | чес Хирургическо   | еле Лучев     | зое лечение (2) | Химиот    | герапевтич                                  | Гормоноиммуноте       | Таргетное   | печени До                        | кументы для от   | . Дополн   | ительн |
|-----------------------|---------------|-----------------|--------------------|---------------|-----------------|-----------|---------------------------------------------|-----------------------|-------------|----------------------------------|------------------|------------|--------|
| Заключи               | тельный ди    | агноз           |                    |               |                 | Ла        | ата поступлени                              | 19 В СТАНИОНАР.       |             | 30 09 2019                       | Дата             | 08 10 2019 |        |
| Заключите             | ельный диагно | 03:             | Абстинентное состо | яние 🔻 🖞      | Р Код: F14.3    |           |                                             |                       |             |                                  | выписки (смерти) |            |        |
| Дата уста             | новления диа  | гноза:          | 14.10.2019         |               |                 | Д         | пительность по                              | ебывания в стационар  | e:          | 8 дней                           | (                |            |        |
| ×                     |               |                 |                    |               |                 |           |                                             |                       |             |                                  |                  |            | Tati   |
| клиническ             | кая группа:   |                 |                    |               | •               |           | льтоснитализ                                | ации.                 |             | лечение позд                     | них осложнении   |            | •   E  |
| Топограф              | ия опухоли:   |                 | опухоль            |               |                 | Pe        | зультат пребы                               | вания в стационаре:   |             | 2. Лечение закончено паллиативно |                  |            | - L    |
| Морфолог              | ический вид о | опухоли:        | М8010/0 Эпителиаль | ная опухоль д | оброкачест 👻    | ر Xap     | арактер провед                              | енного лечения первич | Радикальное | , полное                         |                  | * [        |        |
| Стадия оп             | ухолевого про | цесса:          | Істадия            |               | •               | Пр        | ичина незавершенности радикального лечения: |                       |             | Отказ больно                     | ого от продолжен | ия лечения | - C    |
| Стадия оп             | ухолевого про | оцесса по       | 1c • N: 🕄          | 3c 🔹          | M: 1a           | • Др      | ругие виды леч                              | ения:                 |             | лечение                          |                  |            |        |
| системе і             |               |                 |                    |               |                 | Pe        | зультат лечени                              | ия в стационаре:      |             | Отказ больно                     | ого от лечения   |            | * [    |
| Локализ               | ация отдале   | нных метаста:   | 30B                | Сопутству     | ощие заболев    | вания     |                                             |                       |             |                                  |                  |            |        |
| Выбран                | Значение      |                 |                    | Добавить      | ••              |           |                                             |                       |             |                                  |                  |            | Еще    |
|                       | Отдаленные и  | пимфатические у | злы                | Кол           | Наимен          | нование   |                                             |                       |             |                                  |                  |            |        |
|                       | Печень        |                 |                    | F14.3         | Абстин          | ентное со | остояние                                    |                       |             |                                  |                  |            |        |
|                       | Кости         |                 |                    | 200.0         | Общий           | мелицина  | ский осмотр                                 |                       |             |                                  |                  |            |        |
|                       | Легкие и/или  | плевра          |                    |               |                 |           |                                             |                       |             |                                  |                  |            |        |
|                       | Головной моз  | зг              |                    |               |                 |           |                                             |                       |             |                                  |                  |            |        |
|                       | Кожа          |                 |                    |               |                 |           |                                             |                       |             |                                  |                  |            |        |
| $\checkmark$          | Почки         |                 |                    |               |                 |           |                                             |                       |             |                                  |                  |            |        |
|                       | Яичники       |                 |                    |               |                 |           |                                             |                       |             |                                  |                  |            |        |
| $\checkmark$          | Брюшина       |                 |                    |               |                 |           |                                             |                       |             |                                  |                  |            |        |
|                       | Костный моз   | г               |                    |               |                 |           |                                             |                       |             |                                  |                  |            |        |
|                       | Другие орган  | ы               |                    |               |                 |           |                                             |                       |             |                                  |                  |            |        |
|                       | Множественн   | ые              | •                  |               |                 |           |                                             |                       |             |                                  |                  |            |        |
| Метод п               | одтвержден    | ия диагноза     |                    | Особенности   | 1 случая:       |           |                                             |                       |             |                                  |                  |            |        |
| Выбран                | Значение      |                 |                    | Особенност    | и               |           |                                             |                       |             |                                  |                  |            |        |
|                       | Неизвестен    |                 |                    |               |                 |           |                                             |                       |             |                                  |                  |            |        |
| <ul><li>✓</li></ul>   | Морфологиче   | ский            |                    |               |                 |           |                                             |                       |             |                                  |                  |            |        |
| <ul><li>✓</li></ul>   | Цитологическ  | сий             |                    |               |                 |           |                                             |                       |             |                                  |                  |            |        |
|                       | Эсплоративна  | ая операция     |                    | 11            |                 |           |                                             |                       |             |                                  |                  |            |        |
|                       | Лабораторно   | инструментальн  | ый                 |               |                 |           |                                             |                       |             |                                  |                  |            |        |
| Только клинический Ле |               |                 |                    |               | трудовые реком  | ендации:  |                                             |                       |             |                                  |                  |            |        |
|                       |               |                 |                    | Рекоменда     | џи              |           |                                             |                       |             |                                  |                  |            |        |

Заполнение вкладки «Анестезиологическое реанимационное пособие».

| 0 | сна | вное Диагноз | Анестезио:   | логичес    | Хирургическ | ое ле   | Пучевое лечени | 1e (2) | Химиотерапевтич      | Гормоноиммуноте     | Таргетное лечени                                                          | Документы для от                        | Дополнительно |
|---|-----|--------------|--------------|------------|-------------|---------|----------------|--------|----------------------|---------------------|---------------------------------------------------------------------------|-----------------------------------------|---------------|
|   | Дo  | бавить 🚹 🕂   |              |            |             |         |                |        |                      | Еще 🕶               | Добавить 🚹                                                                | •                                       | Еще 🕶         |
| 1 | l≏  | Дата         | Экстрен      | Операцио   | нный риск   | Вид обе | езболивания    | Длит   | ельность наркоза, ч. | Особенности п/о пер | Осложнения нарко:                                                         | 38                                      |               |
|   | 1   | 14.10.2019   |              | IV степен  | ь           | ИВЛ +   | ТВВА + ингалл  |        | 6,00                 | Гипертоническая бол | ФЛЕБИТ ЦЕНТРАЛ                                                            | ІЬНЫХ ВЕН                               |               |
|   | 2   | 16.10.2019   | $\checkmark$ | II степень | )           | TBBA -  | тотальная вну  |        | 0,50                 | Гипертоническая бол | ИШЕМИЯ МИОКАР,                                                            | ДА                                      |               |
|   |     |              |              |            |             |         |                |        |                      |                     | Добавить<br>Сопутствующие заб<br>Инсульт с остаточн<br>Гипертоническая бо | •<br>олевания<br>ыми явлениями<br>лезнь | Eщe •         |

Заполнение вкладки «Хирургическое лечение».

| Основное    | Диагноз Анесте | зиологичес  | Хирургическое ле  | Лучевое лечение (2) | Химиотерапевтич | Гормоноиммуноте      | Таргетное лечени | Документы для от | Дополнительно |
|-------------|----------------|-------------|-------------------|---------------------|-----------------|----------------------|------------------|------------------|---------------|
| Вид лечения | Повторное      |             |                   | -                   |                 |                      |                  |                  |               |
| Тип лечения | Радикальное    |             |                   | <b>▼</b> □          |                 |                      |                  |                  |               |
| Добавить    | ♠ ♦            |             |                   |                     | Еще 👻           | Добавить 👇           | •                |                  | Еще 🕶         |
| Ν           | Дата           | Название оп | ерации            | Оперирующий хир     | ург             | Ассистент            |                  |                  |               |
| 1           | 14.10.2019     | Ампутация в | ерхней конечности |                     |                 |                      |                  |                  |               |
|             |                |             |                   |                     |                 |                      |                  |                  |               |
|             |                |             |                   |                     |                 |                      |                  |                  |               |
|             |                |             |                   |                     |                 |                      |                  |                  |               |
|             |                |             |                   |                     |                 | Добавить 🔶           | •                |                  | Еше 🕶         |
|             |                |             |                   |                     |                 | Интраоперационные о  | спожнения        |                  |               |
|             |                |             |                   |                     |                 | Абцесс ягодицы       |                  |                  |               |
|             |                |             |                   |                     |                 | Анафилактический шо  | к                |                  |               |
|             |                |             |                   |                     |                 |                      |                  |                  |               |
|             |                |             |                   |                     |                 |                      |                  |                  |               |
|             |                |             |                   |                     |                 |                      |                  |                  |               |
|             |                |             |                   |                     |                 | Добавить 👇           | •                |                  | Еще ◄         |
|             |                |             |                   |                     |                 | Послеоперационные о  | сложнения        |                  |               |
|             |                |             |                   |                     |                 | Арроз кров из магист | сос.брюш обл     |                  |               |

## Заполнение вкладки «Лучевое лечение».

| ( | сновное)  | Диагноз       | Анестезиологичес      | Хирургическое ле    | Лучевое лече | ние (2 | 2) X   | имиотерапевти | Горм       | юноиммуноте   | Таргетное лечени   | Документы для от | Дополнительно |
|---|-----------|---------------|-----------------------|---------------------|--------------|--------|--------|---------------|------------|---------------|--------------------|------------------|---------------|
|   | рач, пров | зодивший лече | ение:                 |                     | *            |        | æ (    | Видлечения: ( | Повторное  | •             |                    | * L              |               |
|   | Ірименен  | ие на этапах: | При лечении перв      | ичной опухоли       |              | •      | Ŀ      | [             | расщепле   | нное          |                    | - L              |               |
| 1 | словиия   | проведения:   | Амбулаторно           |                     |              | •      | Ŀ      | (             | Симптома   | тическое      |                    | - C              |               |
|   | Іодифици  | рующие сред   | ства: не использовали | Сь                  |              | •      | Ŀ      | (             | Схимиоте   | рапией        |                    | - L              |               |
|   | Добави    | ъ 🛧 🕻         | Þ                     |                     |              |        |        |               |            | Еще 🕶         | Добавить 🛉         | 4                | Еще 🕶         |
|   | N         | Дата начала   | Дата окончания        | Орган зона облучени | ия Способ о  | блуче  | ения   | Метод обл     | учения     | Вид лучевой   | Осложнения         |                  |               |
|   | 1         | 14.10.2019    | 16.10.2019            | верхняя челюсть спр | о Способ о   | блуче  | ения н | не Непрерыв   | ная лучева | а Другие видь | Арроз кров из маги | ст.сос.брюш обл  |               |
|   | 2         | 14.10.2019    | 16.10.2019            | верхняя челюсть спр | о Способ с   | блуче  | ения н | е Непрерыв    | ная лучева | а Другие видь |                    |                  |               |

Заполнение вкладки «Химиотерапевтическое лечение».

| Основное   | Диагноз И     | нестезиологичес | Хирургическое ле | Лучевое лечение ( | 2) > | Химиотерапевтич     | Гормон    | оиммуноте     | Таргетное лечени | Документы для от | Дополнительно |
|------------|---------------|-----------------|------------------|-------------------|------|---------------------|-----------|---------------|------------------|------------------|---------------|
| Врач, пров | одивший лечен | 1e: _           |                  | ·                 | e I  | Применение на этапа | ах: При л | печении рецид | ива опухоли      | - C              |               |
| Вид лечені | ия:           | Повторное       |                  | •                 | e !  | Условия проведения  | : Амбу    | латорно       |                  | - U              |               |
| Тип лечені | <b>IN:</b>    | Предоперационно | e                | -                 | Ŀ    |                     |           |               |                  |                  |               |
| Добавит    | Добавить 🔒 🦊  |                 |                  |                   |      | (                   | Еще 🔻     | Добавить      |                  |                  | Еще 👻         |
| Ν          | Дата начала   | Дата окончания  | Название препара | та                |      | Суммарная д         | юза, мг   | Осложнения    | 4                |                  |               |
| 1          | 14.10.2019    | 15.10.2019      | Анальгин         |                   |      |                     |           | Анафилакти    | ческий шок       |                  |               |
| 2          | 14.10.2019    | 15.10.2019      | Анальгин         |                   |      |                     |           |               |                  |                  |               |
|            |               |                 |                  |                   |      |                     |           |               |                  |                  |               |

Заполнение вкладки «Гормоноиммунотерапевтическое лечение».

| Осно | вное   | Диагноз А   | Анестезиологичес | Хирургическое ле  | Пучевое лечение (2) | Химиотерапевтич | Гормоно  | иммуноте    | Таргетное лечени | Документы для от | Дополнительно |
|------|--------|-------------|------------------|-------------------|---------------------|-----------------|----------|-------------|------------------|------------------|---------------|
| Врач |        |             |                  | ·   @             |                     |                 |          |             |                  |                  |               |
| До   | бавить | • • •       | ]                |                   | -                   | Еще 🕶           | Добавить |             |                  | Еще 🕶            |               |
| Ν    | L      | Дата начала | Дата окончания   | Название препарат | та                  | Суммарная       | доза, мг | Осложнения  | 1                |                  |               |
|      | 1 1    | 4.10.2019   | 14.10.2019       | Арфазетин         |                     |                 |          | Абцесс ягод | ицы              |                  |               |
|      | 2 1    | 4.10.2019   | 14.10.2019       | Анальгин          |                     |                 | 4,000    |             |                  |                  |               |
|      |        |             |                  |                   |                     |                 |          |             |                  |                  |               |

Заполнение вкладки «Таргетное лечение».

| C            | сновное | Диагноз     | Анестезиологичес | Хирургическое ле | Лучевое лечение (2) | Химиотерапевтич | Гормоно  | иммуноте   | Таргетное лечени      | Документы для от | Дополнительно |
|--------------|---------|-------------|------------------|------------------|---------------------|-----------------|----------|------------|-----------------------|------------------|---------------|
| B            | рач:    |             |                  | ·   @            | ]                   |                 |          |            |                       |                  |               |
| Добавить 🛧 I |         |             |                  |                  |                     |                 |          |            |                       |                  |               |
|              | N J     | Дата начала | Дата окончания   | Название препара | ra                  | Суммарная д     | доза, мг | Осложнения | 1                     |                  |               |
|              | 1       | 08.10.2019  | 16.10.2019       | Анальгин         |                     |                 |          | Арроз кров | из магист.coc.брюш об | іл               |               |
|              | 2       | 14.10.2019  | 16.10.2019       | Арфазетин        |                     |                 | 4,000    |            |                       |                  |               |

А так же предварительно в извещение необходимо приложить документы по пациенту с помощью команды «Добавить» на вкладке «Документы для отправки».

|   | Провести                | и закрыт | в Записать П           | ровести Отправи       | ть в Канцер-регистр |  |  |  |  |  |  |
|---|-------------------------|----------|------------------------|-----------------------|---------------------|--|--|--|--|--|--|
| ( | Основное                | Диагноз  | Анестезиологичес       | Хирургическое ле      | Пучевое лечение (2) |  |  |  |  |  |  |
| ( | Добавить Подбор Удалить |          |                        |                       |                     |  |  |  |  |  |  |
|   | Ν                       | Документ | т                      |                       |                     |  |  |  |  |  |  |
|   | 1                       | Медицинс | ский документ 0000-000 | 6196963 от 26.09.2019 | 15:25:15            |  |  |  |  |  |  |
|   |                         |          |                        |                       |                     |  |  |  |  |  |  |